# Schedules por puerto

## **CMA CGM Group eBusiness**

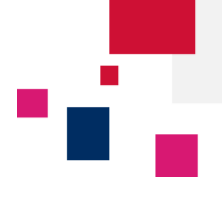

Acceda a la plataforma de eBusiness de CMA CGM Group en los siguientes enlaces:

www.cma-cgm.com

www.cnc-ebusiness.com www.uslines.com

www.anl.com.au

CMA CGM

ANL

CNC

**US Lines** 

•

#### Haga clic en eBusiness → Schedules por puerto

| NUESTRA OFERTA       | VISIBILIDAD DEL EMBARQUE | SCHEDULES            | TARIFAS                | BOOKING / SI                            | DOCUMENTACIÓN<br>Panel - Document<br>Borradores a revis |
|----------------------|--------------------------|----------------------|------------------------|-----------------------------------------|---------------------------------------------------------|
| Nuestros servicios   | Mi Página de Inicio      | Routing finder       | Buscador de carifas    | Solicitud de booking<br>Panel - Booking |                                                         |
| Crear una Cuenta Web | Mi Panel de Embarques    | Buscador de viajes   | Recargos maritimos     |                                         |                                                         |
| Ayuda                | Mis Notificaciones       | Schedules por puerto | Tarifas inland         | Enviar instrucciones                    | B/Ls originales                                         |
|                      | Seguimiento de envíos    | Eco Calculator       | Demoras y ocupaciones  | Panel - Instrucciones                   | Panel - Facturas                                        |
|                      | Panel - Contenedores     |                      | Petición de cotización | Carga del VGM (Form)                    |                                                         |
|                      |                          |                      | Solicitud de seguro    | Carga del VGM                           |                                                         |
|                      |                          |                      |                        | Panel - VGM                             |                                                         |
|                      |                          |                      |                        | Buscador de tara                        |                                                         |

Sign In
Login (Email)
Password:
Forgotten Password?
Sign In

Paso 1: Buscar schedules por puerto o país

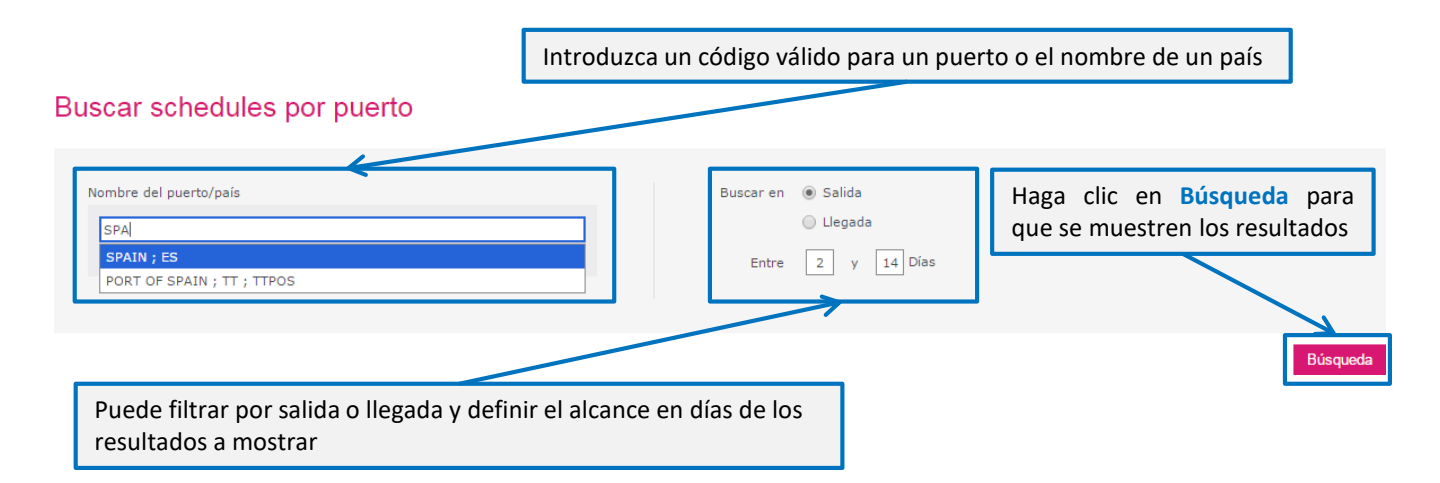

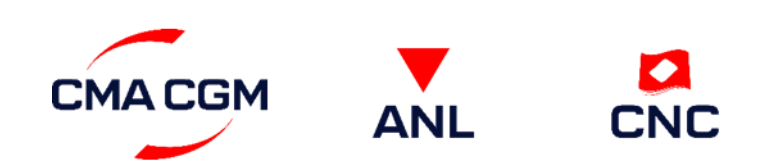

#### Manual – Schedules por puerto ecustomersupport@cma-cgm.com Página | 1

## Schedules por puerto

**CMA CGM Group eBusiness** 

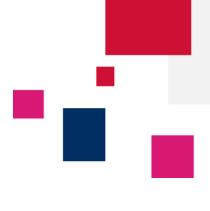

Acciones

Q Modificar búsqueda

### Paso 2: Visualizar los resultados por país (o puerto)

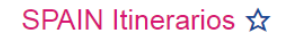

Haga clic en el menú Acciones para exportar los resultados a un archivo PDF o CSV, o acceder a la solicitud de booking

|                          |                       |           |             |                                      |                     |                     |                                         | 7                   | Exportar a PDF      |
|--------------------------|-----------------------|-----------|-------------|--------------------------------------|---------------------|---------------------|-----------------------------------------|---------------------|---------------------|
| Nombre del puert         | o Nombre del buque    | Viaje     | Viaje local | Servicio                             | ETA                 | ETD                 | Terminal                                | Fecha de cierre     | Exportar a CSV      |
|                          |                       | im        | :=          |                                      | :=                  | :=                  |                                         | :=                  | Solicitar booking   |
| ALICANTE, ES             | NEUBURG               | 329S14AAR |             | Rotterdam<br>Service2                | 26/03/2016<br>12:00 | 26/03/2016          | TERMINALES<br>MARITIMAS DEL             | 25/03/2016          |                     |
| BARCELONA, ES            | HANJIN GREECE         | 038AGE    | <u> </u>    | Aegex Yellow<br>Star Service         | 25/03/2016<br>5:00  | Acceda<br>hacieno   | a los detalles<br>do clic en el en      | del viaje<br>lace   |                     |
| BARCELONA, ES            | ERATO                 | 091DVS    |             | Mediterranean<br>Caribbean           | 26/03/2016<br>1:00  | 15:00               | TCB SUD                                 | 14:00               |                     |
| VIGO, ES                 | X-PRESS VESUVIO       | 2WMS14AAR |             | Rotterdam<br>Service2                | 26/03/2016<br>15:00 | 26/03/2016<br>16:00 | TERMINALES<br>MARITIMAS DE<br>VIGO, S.L | 24/03/2016<br>8:37  |                     |
| MELILLA, ES              | WMS HARLINGEN         | 2XWS14AAR |             | Rotterdam<br>Service2                | 26/03/2016<br>16:16 | 26/03/2016<br>17:16 | MELILLA TERMINAL                        | 25/03/2016<br>5:16  |                     |
| Haga clic en el          | aga clic en el nombre |           |             | Europe Afrique 4                     | 25/03/2016<br>14:00 | 26/03/2016<br>19:00 | T.C.V.                                  | 24/03/2016<br>19:00 |                     |
| de un puerto para ver el |                       | 115NSS    |             | Sirius 1                             | 25/03/2016<br>23:00 | Utilice             | las flechas par                         | a navegar e         | ntre los resultados |
| détaile de sus s         | schedules             | 0806UR    |             | FAS Portugal<br>Rotterdam<br>Service | 25/03/2016<br>20:46 | 26/03/2016<br>20:46 | GIJON CONTAINER<br>TERMINAL             | 24/03/2016<br>5:57  |                     |
| BILBAO, ES               | PHILIPP               | 2CRS89AAR |             | Rotterdam<br>Service1                | 26/03/2016<br>17:10 | 26/03/2016<br>23:13 | NOATUM CONTAINER<br>TERMINAL BILBAO     | 16/03/2016<br>2:10  |                     |
| BILBAO, ES               | WEC VAN GOGH          | 2KXS89AAR |             | Rotterdam<br>Service1                | 27/03/2016<br>5:00  | 27/03/2016<br>6:00  | NOATUM CONTAINER<br>TERMINAL BILBAO     | 25/03/2016<br>17:00 |                     |
|                          |                       |           |             |                                      |                     |                     |                                         | K <                 | > ≯ 1 - 10 de 175   |
|                          | ,                     |           |             |                                      |                     |                     |                                         |                     |                     |

BARCELONA ( ES ) Itinerarios 🕁 Acciones Mostrar 💌 ETD Terminal Nombre del buque Viaje Viaje local Servicio ЕТА Fecha de cierre del documento AES -= = = Puede solicitar un booking en el 23/03/2016 18:00 Aegex Yellow Star 25/03/ HANJIN GREECE 038AGE viaje de su elección, haciendo clic en el número de viaje 24/03/2016 Mediterranean 26/03/ ERATO 091DVS Caribbean 1:00 14:00 27/03/2016 7:00 16/03/2016 19:00 27/03/2016 VERONICA B 1Q8S89AAR TCB SUD Rotterdam Service1 8:00 MSC FILOMENA Haga clic en los enlaces para ver los detalles buque/viaje, servicio, terminal, etc 27/03/2016 16:00 28/03/ 10:00 26/03/2016 5:00 FAS DAMMAM 315 CONEAS SUD тсі Shuttle 29/03/2016 seille 29/03/2016 27/03/2016 TBNA5 NAF 429 TCE SUD Alger 8:33 10:43 22:33 29/03/2016 X-PRESS MONTE 29/03/2016 28/03/2016 2YWS14AAR Rotterdam Service2 TCB SUD BIANCO 11:39 10:39 0:39 30/03/2016 28/03/2016 29/03/2016 JAZAN 01SMXW Med Express TCB SUD 2:00 0:00

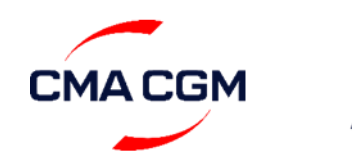

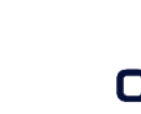

ΔΝΙ

Manual – Schedules por puerto ecustomersupport@cma-cgm.com Página | 2